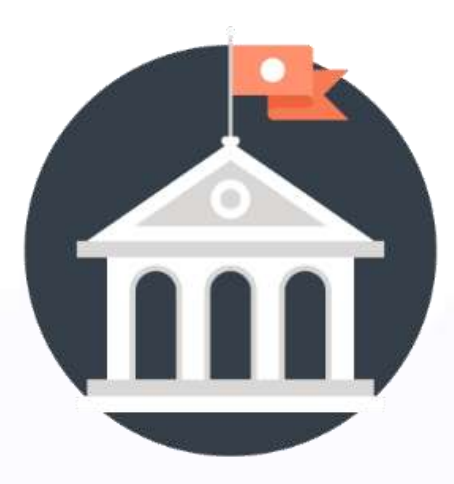

# **USER MANUAL PENGGUNAAN**

# eReklame

# KOTA SURABAYA

**USER PEMOHON** 

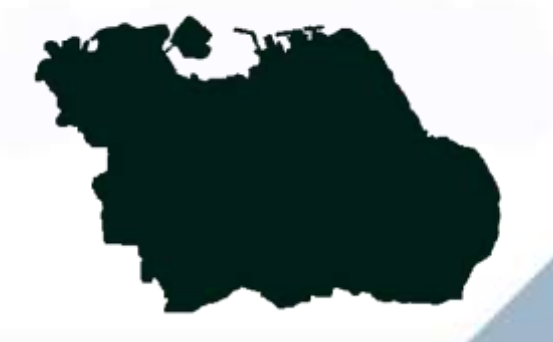

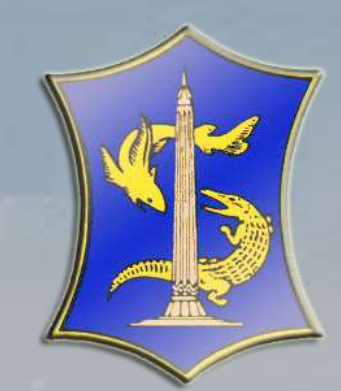

http://ereklame.cktr.web.id

# **DAFTAR ISI**

| Ι. | Pendahuluan                    | 2  |
|----|--------------------------------|----|
|    | ✓ Daftar User Baru             | 9  |
|    | ✓ Menu Pemohon                 | 10 |
| Π. | Panduan Pemohon                | 11 |
|    | ✓ Mengubah Data Login Pemohon  | 11 |
|    | ✓ Mengubah Data Profil Pemohon | 11 |
|    | ✓ Permohonan Klaim TDPR        | 13 |
|    | ✓ Pendaftaran TDPR             | 13 |
|    | ✓ Data TDPR                    | 15 |
|    | ✓ Permohonan Reklame Baru      | 17 |
|    | ✓ Riwayat Reklame              | 19 |
|    | ✓ Melihat Detail Reklame       | 19 |
|    | ✓ Mencetak Formulir Reklame    | 20 |
|    | ✓ Upload Berkas Relame         | 20 |
|    | - F                            |    |

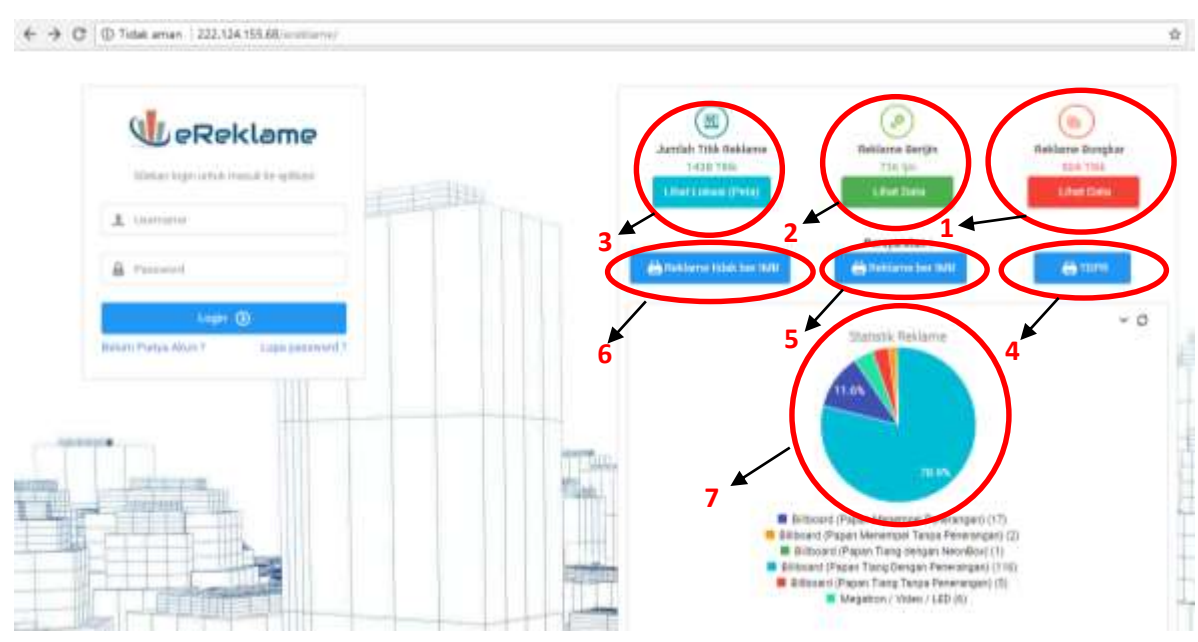

BAB 1 PENDAHULUAN

#### Gambar 1.1 Tampilan Sebelum Login

Dokumen ini merupakan sebuah petunjuk penggunaan / *user manual* eReklame Kota Surabaya. Untuk mengakses halaman eReklame Kota Surabaya, anda dapat mengaksesnya dengan mengunjungi situs: http://ereklame.cktr.web.id pada web browser anda.

Pada awal ketika anda membuka situs *website* e-reklame anda akan mendapati tampilan seperti Gambar 1.1. pada gambar tersebut ada beberapa fitur yang dapat anda gunakan untuk mendapatkan informasi sebelum anda login. Beberapa fitur tersebut diantaranya:

1. Bongkar Reklame, ketika anda klik "<sup>Lihat Data</sup>" anda akan mendapatkan informasi mengenai reklame yang telah masuk daftar bongkar. Contoh informasi yang

anda dapat ketika klik " <sup>Lihat Data</sup>" ada pada Gambar 1.3.

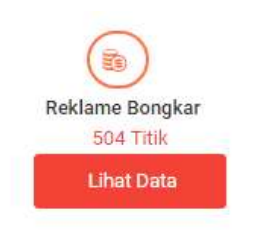

Gambar 1.2 Reklame Bongkar

| 1.00 |                                               | 6                                                                                                    |                    |                               |                                       |     |     | 10m () *                                    |
|------|-----------------------------------------------|----------------------------------------------------------------------------------------------------|--------------------|-------------------------------|---------------------------------------|-----|-----|---------------------------------------------|
|      | 1. ter 1                                      | fread 1                                                                                                    | No. 2              | 1444                          | Seal Law                              |     |     | tringer :                                   |
| 0    | 0121010104-00.12000                           | (mail 10)                                                                                                    | Ineditive .        | d frame mint in a             | baahosee PD                           |     | 24  | (and instruments instants (Instruments)     |
|      | 114 (2.0176), 400, 7 2.007                    | and 10                                                                                                    | 010705             | J Prane may 10.4              | texture PD                            |     | 24  | Tax be je                                   |
|      | 10120703-0013091                              | ( The second second sec | restricts          | A Representation of           | Deservation of the Revenue of Revenue |     |     | 1000 matter many sectors of the period      |
|      | T1112000-0112001                              |                                                                                                    | Norg               | .) Handrens                   | faring other figurates                |     |     | 100 into maximum provide receipt (0.11.017) |
| 5    | 10112-01040-0112-017                          | C                                                                                                    | Anne               | A Accord for No. 115          | Remay Tree A Arrest Tel Langrage      | 101 | 34  | 04 International Advancement 71 (0.017      |
|      | 11012-0012-0017-0017                          | L                                                                                                    | hard               | A New York, New York, N       | Terrara Tea tube                      |     | 1   | Take North                                  |
|      | 112 12 10 10 10 10 10 10 10 10 10 10 10 10 10 | -                                                                                                    | terms between per  | A Daman and                   | Proper Linearough                     |     |     | This brief                                  |
|      | 0012/09/04/15/2011                            | (married                                                                                                    | tioning .          | A Name Down Process           | Remainsr Prop. respin                 |     |     | Takihia                                     |
|      |                                               | Contraction of the local division of the local division of the loc | this birth an pr   | of these lands loads          | of Augustation Control                |     |     | Think the last                              |
|      | product and inclusion of the later. A         | Concession of the local division of the local division of the loca | Reading Transition | A Magazi Toro, Somoone Pracel | Period PTI                            |     | 123 | Table design ( h and )                      |
| -    | 9716-05-0738-08746                            |                                                                                                    |                    |                               |                                       |     | -   |                                             |

Gambar 1.3 Informasi Reklame Bongkar

2. Reklame Berijin, ketika anda klik "Lihat Data" anda akan mendapatkan informasi mengenai reklame yang berlaku dan durasi masa periode reklamenya. Contoh informasi

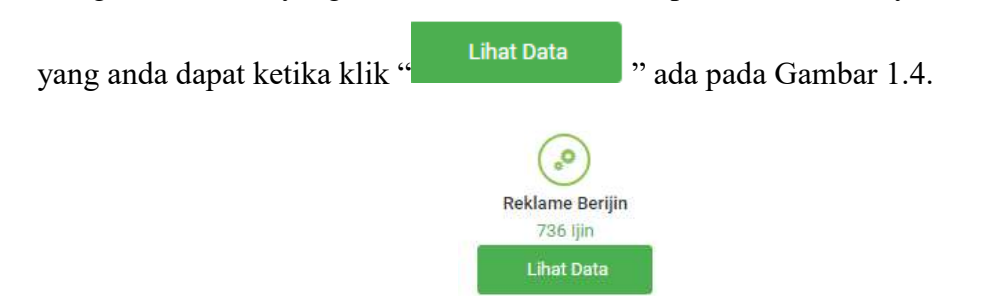

Gambar 1.3 Reklame Berijin

| Film |             | - M                        |   |                                           |   |                |   |     |                 | (Part)  | 48 | • |
|------|-------------|----------------------------|---|-------------------------------------------|---|----------------|---|-----|-----------------|---------|----|---|
| u -  | No Parendia | 1 Barafandes               | 1 | Anna finitarea                            | 1 | Team           | 8 | - 1 | Mass Baraha     |         |    | 1 |
|      | 811(015     | .099400                    |   | Billioned (Hales Tarq Darget Paramagan)   |   | faret-breets.  |   |     |                 |         |    |   |
|      | 8112790     | CARLO AND TONO HARD        |   | Billionet (Passer Tang Dangse Paranangan) |   | Takat-Isosiya  |   |     | With Water Bro  | -       |    |   |
|      | 8113079     | middistationing IND        |   | Witness (Paper bis er per Personger)      |   | Thim loans     |   |     | -               |         |    |   |
|      | 8171885     | TEXAN MULTINESS            |   | Witness Plants Tang Despise Provincipals  |   | Term Downs     |   |     |                 | -       |    |   |
|      | RTTN/P      | THE PLUC AND A             |   | Witness Paren Terg Despiri Permananti     |   | Teres downe    |   |     | -               |         |    |   |
|      | 8113216     | Toronto a substitute reach |   | Relinson diagram Tang Dengan Persentigan) |   | Tanat Scools   |   |     | man mind an ant |         |    |   |
|      | 8111876     | 10 part Annual Meter       |   | different (Paser Tang Derges Perenargen)  |   | Tariat-loostyp |   |     | ALC: UNK        | -       |    |   |
|      | 0111010     | Persile Anishi Arti        |   | Williams Paper Tang (Anges Pitchinger)    |   | Third Dongs    |   |     | -               | and and |    |   |
|      | without .   | Local sufficience          |   | Subagerous // Autor. 2 (20)               |   | Tarat Greek    |   |     |                 |         |    |   |
|      | FTTTRG -    | TELEVISION IN COMP.        |   | Million Parel Targ Terrar Terrargen       |   | Terat Scene    |   |     |                 |         |    |   |

Gambar 1.4 Informasi Reklame Berijin

Jumlah Titik Reklame, ketika anda klik "<sup>Lihat Lokasi (Peta)</sup>" anda akan dapat melihat penyebaran titik Reklame yang masih aktif, proses, dan akan habis masa berlakunya.
 Contoh informasi yang anda dapat ketika klik "<sup>Lihat Lokasi (Peta)</sup>" ada pada Gambar 1.6.

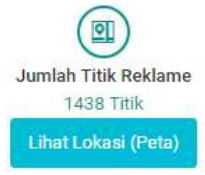

Gambar 1.5 Jumlah Titik Reklame

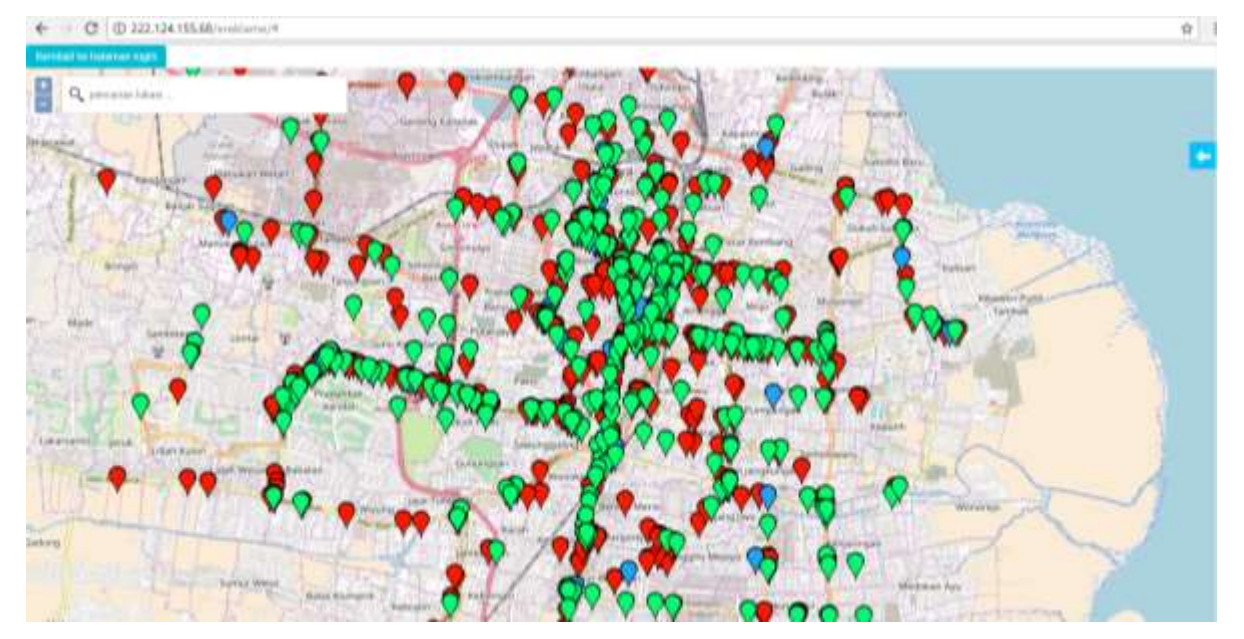

Gambar 1.6 Informasi Penyebaran Jumlah Titik Reklame

Penjelasan dari fitur yang didapat ketika anda klik fitur "<sup>Lihat Lokasi (Peta)</sup>" antara lain ada dibawah ini:

• gambar disamping menjelaskan bahwa reklame pada lokasi tersebut masih

berjalan kontraknya. Ketika di klik "**X**" akan menampilkan detail dari lokasi reklame tersebut seperti pada gambar 1.7

| Detail Data         |                                       |  |
|---------------------|---------------------------------------|--|
|                     | Nornor Formulir 5113978               |  |
| Biodata             |                                       |  |
| Temporie Hast (PTGA | -21 m.400                             |  |
| Nata Petidiat       | Acoust Marg110                        |  |
| and Million 1       | Britows (Paper Tang Serger Henringer) |  |
| and Pollar          | Tau Rana                              |  |
| Letas Recurse       | (an hange)                            |  |
| Status Tanat        | : Tarrett Devention                   |  |
| Lotusi Perengatan   | Peral                                 |  |
| Refer Un            | 3410.007 (0.0210) (0.0010)            |  |
| Hanat               | .a. dunanciani no s                   |  |
| 16.74               |                                       |  |
| Subst Persong       | 3                                     |  |

## Gambar 1.7 Detail Informasi Reklame Hijau

gambar disamping menjelaskan bahwa reklame pada lokasi tersebut sudah habis kontrkanya. Ketika di klik "?" akan menampilkan detail dari lokasi reklame tersebut seperti pada gambar 1.8.

| Oere/ bata              |                                                      |  |
|-------------------------|------------------------------------------------------|--|
|                         | Nomer Formulir 5112428                               |  |
| Biodata                 |                                                      |  |
| Tenggal Vertices (2712A | VessionV                                             |  |
| Repris Paintelan        | and give humanit                                     |  |
| Jacob Reference         | Stilling and (Proprint Transp Diangen) Pretamongan() |  |
| and Topic               | Anton .                                              |  |
| Later Bettere           | Law Ramper                                           |  |
| Batur Terrah            | Tarat Bushs                                          |  |
| Lainasi Peceripatan     | Peut                                                 |  |
| Battan (pe              | (845)017 6034453014                                  |  |
| and all                 | ALMONGHED END TH                                     |  |
| 141749                  |                                                      |  |
| Such 2 Parcines         | 3                                                    |  |

#### Gambar 1.8 Detail Informasi Reklame Merah

gambar disamping menjelaskan bahwa reklame pada lokasi tersebut sedang dalam proses perizinan. Ketika di klik " akan menampilkan detail dari lokasi reklame tersebut seperti pada gambar 1.9

| beal bea              |                                   |     |
|-----------------------|-----------------------------------|-----|
|                       | Nomor Formulir 5113088            |     |
| Biodata               |                                   |     |
| Tangpi Instrum (PTGa. | 18-06-2017                        |     |
| Sama Partoton         | INVE DWAR BETATIC                 |     |
| and blocks            | Bittori Papi Tanj Segar Perangeti |     |
| Jerris Product        | Sen Reice                         |     |
| Lutat Ratigme         | Live Riverpail                    |     |
| datus Tener           | Text Secto                        |     |
| Latas: Persengatan    | Petil                             |     |
| Balas (in             | 25-02-2017 with 34-02-2019        |     |
| Aand                  | - A. HETPHTAND WARMAND, 117       |     |
| 10.75                 |                                   |     |
| Subd?score            | 3                                 | 204 |

#### Gambar 1.8 Detail Informasi Reklame Biru

dari reklame yang ingin di tuju.

- gambar disamping digunakan untuk zoom in dan zoom out peta.
- Kembali ke halaman login gambar disamping digunakan untuk anda kembali ke halaman

login.

4

gambar disamping merupakan fitur untuk memfilter data yang ada dipeta seperti pada gambar 1.9.

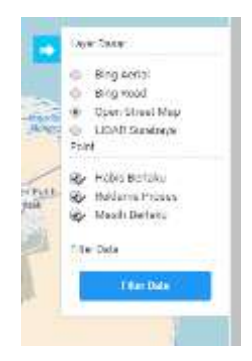

#### Gambar 1.9 Detail Informasi Panah Biru

4. Persyaratan yang diperlukan ketika pemohon akan mengajukan SIPRT harus memenehui persyaratan yang dibutuhkan persyaratan tersebut dapat anda ketahui ketika anda klik "

" setelah klik tersebut anda akan mendapatkan informasi seperti gambar

1.10.

📇 TDPR

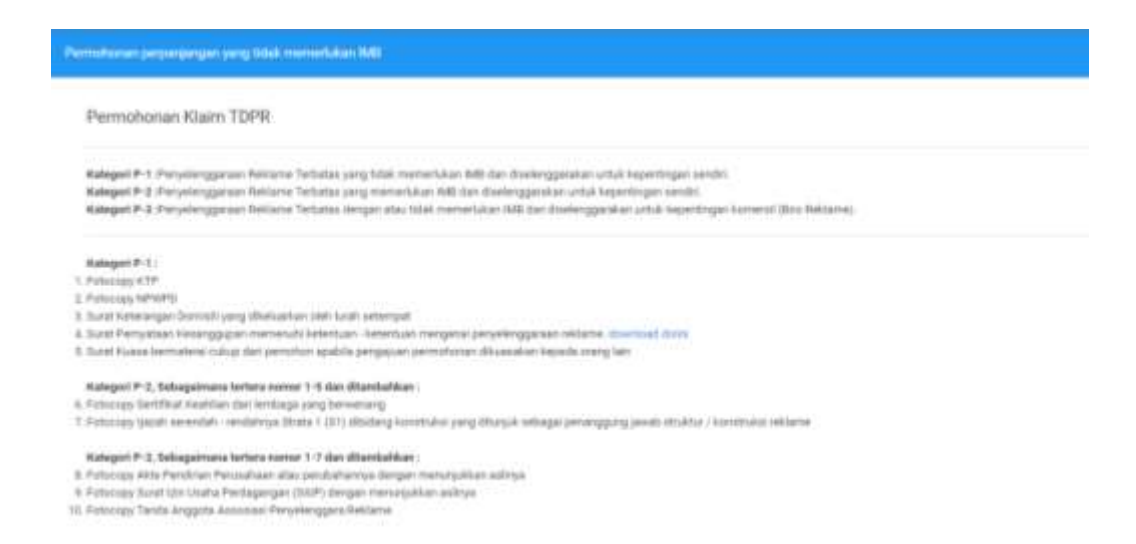

#### Gambar 1.10 Detail Persyaratan TDPR

5. Persyaratan yang diperlukan ketika pemohon akan mengajukan SIPRT harus memenehui persyaratan yang dibutuhkan persyaratan tersebut dapat anda keteahui ketika anda klik "

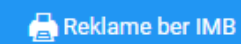

setelah klik tersebut anda akan mendapatkan informasi seperti

#### gambar 1.11.

| Personal and a second second                                                                                                    |
|----------------------------------------------------------------------------------------------------|
| Permokonan perpenjangan pang memelukan MB<br>(menggunskan konstruksi baik yang berdiri diatas tanah atau bangunan maupun yang menempel pada bengunan)                                                                                                    |
| <ul> <li>a formula faith faith</li></ul> |

## Gambar 1.11 Detail Persyaratan Reklame Ber IMB

6. Persyaratan yang diperlukan ketika pemohon akan mengajukan SIPRT harus memenuhi persyaratan yang dibutuhkan persyaratan tersebut dapat anda ketahui ketika anda klik "

🛛 😓 Reklame tidak ber IMB

" setelah klik tersebut anda akan mendapatkan informasi seperti

gambar 1.12.

| Personal provide part from the terresponding of the second part of the second part of the |                   |
|----------------------------------------------------------------------------------------------------|-------------------|
| Permithosan perpanangan penja talak memerlukan 348<br>(menengal pada tengunan dan tidak menggunakan konstruksi)                                                                                                    |                   |
|                                                                                                    | anne hi ne e este |

# Gambar 1.12 Detail Persyaratan Reklame Tidak Ber IMB

7. Pada halaman awal sebelum anda login anda dapat mengetahui statistik reklame yang ada pada saat ini.

## 1.1. Daftar User Baru

Dalam mendaftar user baru, dapat mengikuti langkah berikut :

- 1. Untuk masuk kedalam aplikasi eReklame, anda harus login terlebih dahulu dengan memasukkan username serta password yang sudah terdaftar.
- 2. Jika *user* tidak mempunyai akun untuk login anda dapat membuat akun dengan menekan tulisan berwarna biru yang bertulisan "**Belum Punya Akun?**"

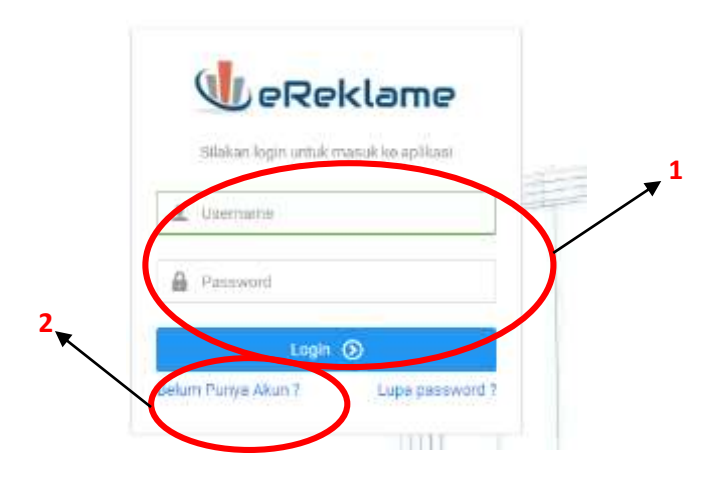

Gambar 1.13 Tampilan Awal Ketika Login

Setelah anda klik "**Belum Punya Akun?**" anda akan masuk ke halaman daftar baru. Masukkan data pribadi sesuai dengan data pribadi dan data login anda. Pastikan *text* yang kosong sudah terisi semua.

- 1. Masukkan nama lengkap anda.
- 2. Masukkan alamat lengkap sesuai alamat asli anda.
- 3. Masukkan No Handphone sesuai No Handphone anda
- 4. Masukkan alamat Email anda, dan pastikan bahwa alamat email anda sudah benar.
- 5. Masukkan konfirmasi alamat email yang sudah diinputkan sebelumnya.
- 6. Masukkan username yang dinginkan.
- 7. Masukkan password yang diinginkan
- 8. Masukkan ulang password sebagai verifikasi

|                                         | DATA PRIBADI               | C           | DATA LOGIN                                                                                             |                                                                                                    |
|-----------------------------------------|----------------------------|-------------|----------------------------------------------------------------------------------------------------|----------------------------------------------------------------------------------------------------|
|                                         | Maakken Name Lengtop 1     |             | Manuhkart Linatharras 6                                                                                |                                                                                                    |
|                                         | Masakhari Alamat           |             | Manukkan Paneword 7                                                                                    | jil in the second second second second second second second second second second second second second second se |
|                                         | 2                          |             | Karihmuni Parannat 8                                                                                   |                                                                                                    |
| and the second second                   | Masalikan No Handijitawa 3 |             |                                                                                                    |                                                                                                    |
|                                         | Masakhari Alamat Email 4   |             |                                                                                                    |                                                                                                    |
|                                         | Kantineed Alemat Small 5   |             | Perhatan I Sugala Informasi atau peribarkahaan akan<br>ditirmkan kepada <u>Emal</u> pang Anta dalarkan |                                                                                                    |
|                                         | () Second Data Paul +      | Jangan I    | upa klik agar menyimpan                                                                                |                                                                                                    |
|                                         |                            | 🔶 data pril | badi dan login anda                                                                                    |                                                                                                    |
| Klik tombol Kembali<br>ke halaman awal. | untuk kembali              |             |                                                                                                    | THE STOCK STREET                                                                                                |

Gambar 1.14 Tampilan Daftar Baru

# 1.2. Menu Pemohon

Setelah anda login sebagai pemohon, anda akan diarahkan masuk kedalam aplikasi.

Berikut tampilan awalnya beserta penjelasan pendukung:

| Dashboard                                                                                                    | (t) Logout |
|----------------------------------------------------------------------------------------------------|------------|
| isrrat Datang UD Bin awadh (Mrawadh) di Webshe Reidame Online                                                                                                    |            |
| Balam melalukan pengajuan permehrenan Reklame Baru, Perpanjangen, ataupun Klaim Raklame.<br>Iahken meligisi data pribardi user secara kengkap melalui manu Dato Pithadi. User atau melalui kek<br>na Pithadi Usar 🆋 |            |
|                                                                                                    |            |
|                                                                                                    |            |
|                                                                                                    |            |
|                                                                                                    |            |

- 1. Informasi atau fitur yang dapat diakses saat sudah masuk ke halaman utama.
- 2. Klik logout untuk keluar dari akun ini.

# **BAB 2**

# PANDUAN HAK AKSES PEMOHON

Pada Bab ini akan menjelaskan panduan terkait user Pemohon, Berikut adalah beberapa panduan yang akan diberikan.

## 2.1 Mengubah Data Login Pemohon

User Pemohon dapat mengubah data login yang sudah diinputkan saat pertama kali mendaftar dengan cara klik My Profile yang ada di kanan atas. Berikut adalah panduan untuk mengubah data login :

- 1. Username tidak dapat diganti.
- 2. Masukkan password baru yang diinginkan
- 3. Masukkan password lama yang sebelumnya dibuat
- 4. Masukkan password baru lagi sebagai verifikasi
- 5. Jangan lupa klik tombol simpan setelah anda mengisi semuanya.

| 📙 eReklame 🛛 🛤 | iboard 😪 Reklame 💼 TDP | 98. 🔟 Peta Lokasi         |          |                      |       |                          | bioswadh   UD Bir arradh       |
|----------------|------------------------|---------------------------|----------|----------------------|-------|--------------------------|--------------------------------|
| My Profile     |                        | Armlah Roklame<br>Roklame | 0        | n Borlaka<br>eklarre | 3     | iğin Habilu<br>Rohlarina | الله My perfile<br>الله Logout |
|                | P DATA LOGN            |                           |          |                      |       |                          |                                |
|                | Usemanie               | 1                         |          | Current password     | 3     |                          |                                |
|                | binewadh               |                           |          | Enter current piece  | ened. |                          |                                |
| NAVIGROUM      | New password           | 2                         |          | Repeat paneword      | 4     |                          |                                |
| C) Data Login  | Enter new perseend     | -                         |          | Repeations paras     | ort   |                          |                                |
| D Data Profil  | Klik Data Logi         | n untuk mengu             | bah Data | Login                |       |                          | Simpari Peruhahan +            |
|                |                        |                           |          |                      |       |                          |                                |

Gambar 2.1 Tampilan My Profile Data Login

## 2.2 Mengubah Data Profil Pemohon

User Pemohon dapat mengubah data profil yang sudah diinputkan saat pertama kali mendaftar dengan cara klik My Profile yang ada di kanan atas. Berikut adalah panduan untuk mengubah data profil:

1. Nama tidak dapat diganti.

- 2. Masukkan Email baru dan pastikan email yang anda masukkan benar agar mendapatkan notifikasi dari eReklame.
- 3. Masukkan No Telp yang baru dan pastikan No Telp yang anda masukkan benar dan aktif agar mendapatkan notifikasi dari eReklame.
- 4. Masukkan No HP yang baru dan pastikan No HP yang anda masukkan benar dan aktif agar mendapatkan notifikasi dari eReklame.
- 5. Alamat yang sudah diinputkan tidak dapat digani

| My Profile                 |                 | Juniah Baklama<br>Romana                  | Un Bertaku<br>Haktarren               | G Un Habin<br>Holdarie     | Ostaw Proces<br>Raktawa |
|----------------------------|-----------------|-------------------------------------------|---------------------------------------|----------------------------|-------------------------|
|                            | 1 DATA USER     | eil shet normer help yang anda masukkan b | uniar that while, ugan dagan mananima | notificasi dari aMakheme - |                         |
|                            | Nerra           |                                           | Enal                                  |                            |                         |
|                            |                 | 1                                         |                                       | 2                          |                         |
| D Dris Laws                | No. Telp        |                                           | In HP                                 |                            |                         |
| Data Proli                 | ノ               | 3                                         |                                       | 4                          |                         |
| () Lepest                  | Alamat          |                                           |                                       | 7                          |                         |
| +                          |                 |                                           | 5                                     |                            |                         |
| Klik Data Profil untuk mer | ngubah          |                                           |                                       |                            | -                       |
| Data Profil                | ES DATA PERUSAN | 66N                                       |                                       |                            |                         |

## Gambar 2.2 Tampilan Data User My Profil

Pada data perusahaan akan muncul ketika tdpr sudah aktif atau disetujui, tetapi data tetap tidak bisa diedit atau diubah.

|                     | 🔮 DATA PERUSAHAAN |                         |
|---------------------|-------------------|-------------------------|
|                     | Name Perundhaan   | Jahatan                 |
|                     | Alamat persoahaan |                         |
|                     | No Top Persoahaan | FacPennelsen            |
|                     | Yaz Bita Alakjama | NPAPO                   |
|                     |                   | Plangtani Preuthatuan 🔹 |
| INS DRUCKTR Susbays |                   | Klik simpan perubah     |

Gambar 2.3 Tampilan Data Perusahaan My Profil

# 2.3 Cara Permohonan Klaim TDPR

Anda dapat melakukan permohonan klaim TDPR dengan memanfaatkan fitur yang ada

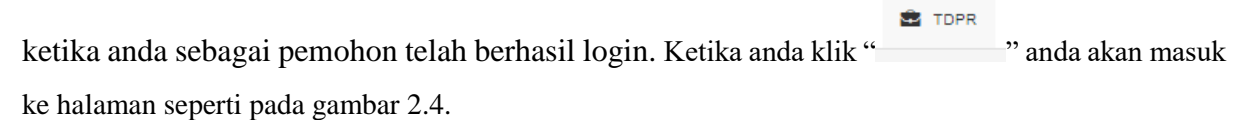

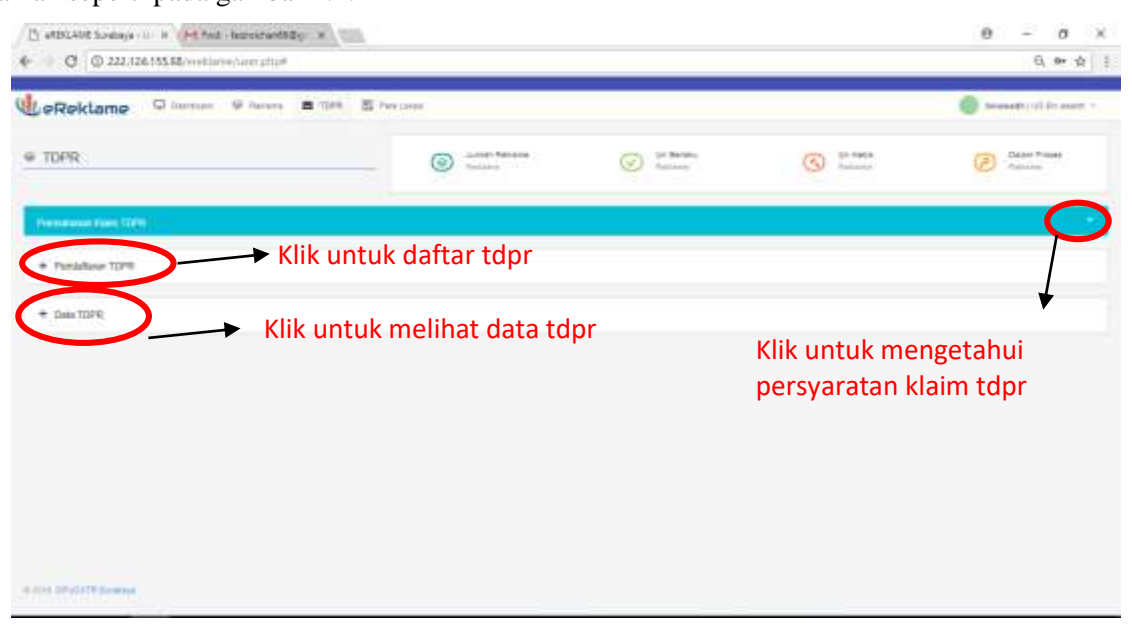

Gambar 2.4 Tampilan Awal Ketika klik TDPR

| eReklame Classes Classes & tors E                                                                                                    | Para Latino                                                                                                    |                |             | Insects (10) the event |
|----------------------------------------------------------------------------------------------------|----------------------------------------------------------------------------------------------------|----------------|-------------|------------------------|
| TDPR                                                                                                    | O Amara<br>Amara                                                                                                    | C Province     | G per hange | Dean Trave             |
| hermanista ana Malani (1924) (                                                                                                    |                                                                                                    |                |             |                        |
|                                                                                                    | Permohonar                                                                                                    | Nam TOPH       |             |                        |
| Mategori P. P. Persenenggi sari Nariana Tetokan yang saki memerukan ini sari a<br>Mategori P.A. Persenenggi sari Nariana Tetokan yang memerukan ini bar memerukan<br>Relegior P.A. Persenggi sari Tetokan Tetokan dengan alak laka memerukan ili                                                                                                    | lenergyzeiter unter sejemilger leiten<br>gepreter unter bebeningen seinik<br>4 ber mesengenster unter lepeninger somen | ( Bio Revenue) |             |                        |
| Hanguni P-1.<br>Printerio (1994)<br>3. Statission (1994)<br>3. Statission (1994)<br>3. Statistico (1994)<br>4. Statistico (1994)<br>4. Statistico (1994) | ggeiner minere manner einer                                                                                            |                |             |                        |
| , Managari P. A, Santagantonan kerkera concer 14 data etikantistikan<br>8. Postenze Santihan Sakhina yani kersitaga cong kerkeni pag<br>9. Polassing (salat benercen - senartiya Brana 1) (h) damang terensed yang disiya                                                                                                    | and handled has seen a second                                                                                          |                |             |                        |
| Raingert P. S. Solingamenes ferline normal 1: P. das dikenisiikan<br>8. February Ann Ferlander Ferlander Mac percabilitings began menununkanaking<br>8. Poloning Kost Sin Statis Parlagenger (31) P. degan menununkanaking                                                                                                    |                                                                                                    |                |             |                        |

#### Gambar 2.5 Detail Permohonan Klaim TDPR

## 2.4 Pendaftaran TDPR

Pemohon dapat melakukan pendaftaran klaim TDPR dengan mengisi form yang telah disedikan ketika Pemohon mengklik dafatar TDPR. Berikut adalah panduan untuk mengisi form pendaftaran TDPR:

- 1. Isi nama perusahaan anda
- 2. Isi sebutan untuk perusahaan anda

- 3. Isi alamat lengkap perusahaan anda
- 4. Isi nama pimpinan perusahaan
- 5. Isi kolom jabatan jabatan
- 6. Isi nama wajib pajak (sesuai dengan NPWPD)
- 7. Isi nomor NPWPD
- 8. Isi nomor telp Perusahaan
- 9. Pilih kategori yang akan diajukan P-1,P-2 atau P-3
- 10. Apabila telah selesai angan lupa klik daftar TDPR setelah berhasil akan mucul seperti pada gambar 2.6.

|                                                                                                    | · · · ·                                                                                                    |                     |   |    |
|----------------------------------------------------------------------------------------------------|----------------------------------------------------------------------------------------------------|---------------------|---|----|
| numment links 110%                                                                                                    |                                                                                                    |                     |   |    |
| Peretations 3(200                                                                                                    |                                                                                                    |                     |   |    |
|                                                                                                    |                                                                                                    |                     |   |    |
| Control one had not over other                                                                                                    |                                                                                                    |                     |   |    |
| ORTE PERCONNER                                                                                                    |                                                                                                    |                     |   |    |
| Pelakter                                                                                                    | Senior Pesage                                                                                                    |                     |   |    |
| 1<br>MANZA                                                                                                    | 11                                                                                                    | 2                   |   |    |
| 3                                                                                                    |                                                                                                    |                     |   |    |
| program.                                                                                                    |                                                                                                    |                     |   |    |
| 4                                                                                                    | 5                                                                                                    |                     |   |    |
| Vall Paul Dave Deget Hellets                                                                                                    | 14 United<br>7                                                                                                    |                     |   |    |
| g Persenan                                                                                                    | Variable Contraction                                                                                                    |                     |   |    |
| 7477977 L 19                                                                                                    |                                                                                                    | 9                   |   |    |
| 0                                                                                                    |                                                                                                    |                     |   | 10 |
| C D Totak amas   222.124.155.68/srotiums/source/php#                                                                                                    |                                                                                                    |                     | _ | 10 |
| C (D Totak amar:   J22.134.155.68/strattares/sour.php+                                                                                                    |                                                                                                    |                     |   | 10 |
| C D Table arrier:   222.134.155.68 unitianations prop*                                                                                                    |                                                                                                    |                     |   | 10 |
| C D Totak amar:   222.124.555.68/orostores/oosr.php#<br>Necesiaari 1098                                                                                                    |                                                                                                    |                     |   | 10 |
| C D Table amer   222.134.155.60 and family family for physical sectors are as a final sector sector and a final sector sector and a final sector and a final sector and a f                                                                                                    |                                                                                                    |                     |   | 10 |
| C (D) Talak amar () 222.124.155.68 anatiana/aur php*                                                                                                    | Since Tree                                                                                                    |                     |   | 10 |
| C (D) Talak arrier:   222.124.155.68/stratitions/sourceptor*                                                                                                    |                                                                                                    | na:                 |   | 10 |
| C D Table arrier   222.134.155.68 antifarms/ower.php+ Presettaers 1004 Presettaers 1004 Presettaers Intel resourcementer Intel resourcementer Intel Presettaers                                                                                                    |                                                                                                    |                     |   | 10 |
| C (D) Talak amar () 222.124.155.68(anations/our php4) Persekaran 1099 Persekaran 1099 Persekar                                                                                                    | Deta TDPR Bernase a kerekan urs                                                                                                    | www.                |   | 10 |
| C () Talak amas / 222.124.155.68/strations/sour php4 Percekare 1099 Percekare 1099 Percekare 109                                                                                                    | Deta TOPR Berhasi di komikan um                                                                                                    | uk di KLAIM         |   | 10 |
| C (D) Table amar   222.134.155.60 anotheres/none.php* Presedues: T0* Presedues: T0* Presedues: T                                                                                                    | Deta TDPR Berhass & kernskan uns                                                                                                    | water               |   | 10 |
| C (D) Talak amar   222,134,555,661 anations/none php* Preseitane Toffi Preseitane Toffi Pre                                                                                                    | Deta TDPR Berhasi di konstan un<br>Esta topre destasi di konstan un<br>Esta topre destasi di konstan un<br>Esta topre destasi di konstan un | waar<br>uk di KLAIM |   | 10 |
| C () Totak amar   222.134.555.68 intellionations/note php*<br>Presadant TOM<br>Presadant TOM<br>Presadant TOM<br>Presadant IOM<br>Presadant IOM<br>Presad | Data TDPPS Berbase a keyrolan uns<br>11 session<br>11 session<br>11 session<br>11 session<br>11 session<br>11 session                       | enger<br>yk & KLAIM |   | 10 |

Gambar 2.6 Informasi Data TDPR Berhasil dikirimkan

## 2.5 Data TDPR

Setelah melakukan pendaftaran TDPR data yang telah diisi tersebut akan masuk kedalam menu "Data TDPR" dimana menu ini berfungsi untuk menyimpan atau merekap data pendaftaran yang dilakukan oleh pemohon.

| - 2447078 | 1              |                     | 3 4 5                        |
|-----------|----------------|---------------------|------------------------------|
| No. THERE | Here Terraduan | Sand Readows        | 104a 44                      |
|           | Et mailt       | Anima maya 8.7 St.A | neruga tertiar stria 🔥 🔝 📩 🕅 |

#### Gambar 2.7 Tampilan Menu Data TDPR

Didalam menu "Data TDPR" ini sendiri memiliki beberapa fitur yang dapat dimanfaatkan oleh pemohon antara lain fitur tersebut adalah:

1. Jika anda pemohon yang baru saja mengajukan permohonan Fitur perpanjang

TDPR apabila anda menekan tombol " **Perpanjang TDPR** " akan menampilkan seperti pada gambar 2.8

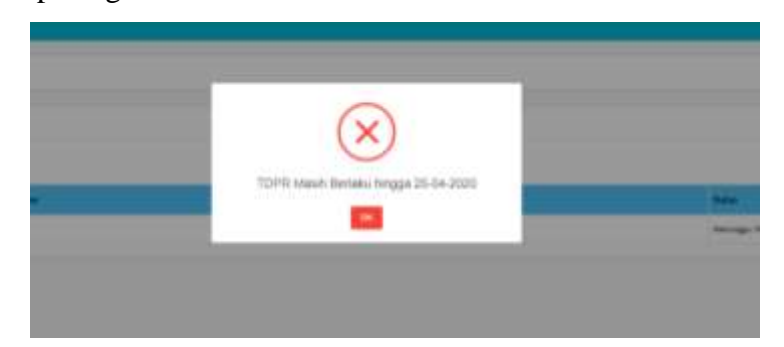

Gambar 2.8 Tampilan Perpanjang TDPR

- **2.** Anda dapat memanfaatkan fitur yang memiliki gambar "
- 3. Anda dapat memanfaatkan fitur yang memiliki gambar "<sup>11</sup>" untuk melihat detail permohonan yang anda ajukan, seperti contoh pada gambar 2.10

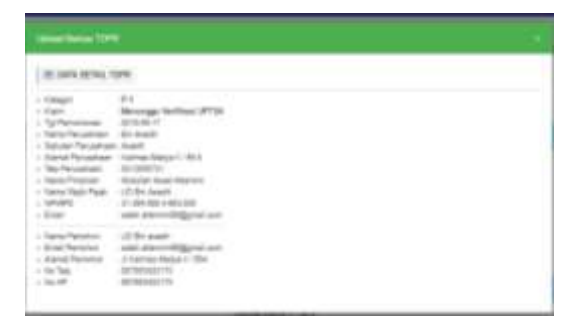

Gambar 2.10 Tampilan Detail Permohonan

4. Anda dapat memanfaatkan fitur yang memiliki gambar "<sup>2</sup>" untuk mengupload berkas-berkas yang dibutuhkan misal foto, administrasi, dan formulir, seperti contoh pada gambar 2.11

| de prime         |   | Tax Benefitive |  |
|------------------|---|----------------|--|
| active to 1      | 4 |                |  |
| name internation |   |                |  |
|                  |   |                |  |
| Connectment 3    |   |                |  |

## Gambar 2.11 Tampilan Upload Berkas TDPR

Cara untuk mmengupload berkas TDPR antara lain:

- 1. Pilih jenis file yang akan di upload misal foto, administrasi, dan formulir.
- 2. Piih file yang akan di upload sesui dengan apa yang diisi pada jenis.
- 3. Jangan lupa tekan tombol " <sup>Upload & Simpan</sup> " agar file yang telah di upload tersebut tersimpan. seperti pada gambar 2.12 jika berhasil disimpan.

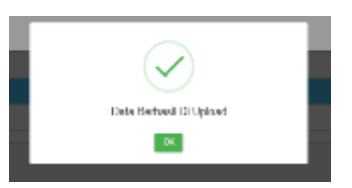

Gambar 2.12 Tampilan Berhasil Upload Berkas TDPR

4. Anda dapat memanfaatkan fitur yang memiliki gambar "<sup>1</sup>," apabila anda ingin menghapus permohonan klaim TDPR anda apabila anda klik gambar "<sup>1</sup>," tersebut akan muncul seperti pada gambar 2.13

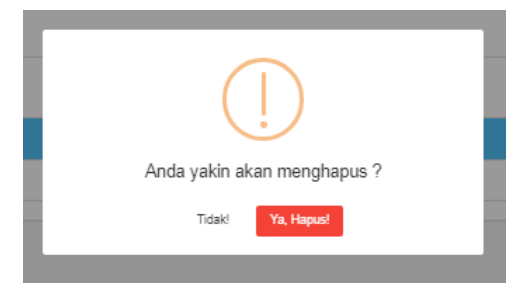

Gambar 2.13 Tampilan Alert TDPR

### 2.6 Permohonan Reklame Baru

Pada halaman Reklame, user dapat menambahkan lokasi baru berupa form detail titik reklame, form data objek reklame, dan form reklame lainnya yang berisi sudut pandang reklame lebar dan panjang reklame. Berikut adalah panduan untuk menambah lokasi baru reklame, user Pemohon dapat mengikuti panduan berikut ini :

- 1. Masuk pada menu "Reklame" yang dapat dilihat pada menu awal setelah login.
- 2. Akan muncul tombol "Permohonan Lokasi Baru" untuk menambah permohonan lokasi baru reklame.

|                                      | TIPT III Pati (stee       |                             |                           | 🗿 sevenadol (12 do escolo - |
|--------------------------------------|---------------------------|-----------------------------|---------------------------|-----------------------------|
| Rekame     December 14 as Part     2 | Lenter Recent     Assesse | () for factors<br>framework | (C) (p) Hills<br>Springer | Basen Proses<br>Reference   |
|                                      |                           |                             |                           |                             |
|                                      |                           |                             |                           |                             |
|                                      |                           |                             |                           |                             |
|                                      |                           |                             |                           |                             |

#### Gambar 2.14 Tampilan Menu Reklame

- 1. Pilih nama jalan yang dituju.
- 2. Masukkan No alamat yang dituju.
- 3. Masukkan Blok alamat tersebut.
- 4. Masukkan RT alamat tersebut.
- 5. Masukkan RW alamat tersebut.
- 6. Tuliskan detail lokasi alamat.
- 7. Tahun pendirian tidak perlu diisi karena berdasarkan tahun saat ini.
- 8. Pilih Kecamatan yang dituju dan kecamatan ini wajib diisi.
- 9. Pilih Kelurahan alamat tersebut dan wajib diisi.
- 10. Tahun pajak tidak perlu diisi karena berdasarkan tahun saat ini.

- 11. Tanggal Permohonan tidak perlu diisi karena berdasarkan tanggal dan tahun saat ini.
- 12. Pilih jenis reklame yang diinginkan
- 13. Pilih jenis produknya apakah Belum diketahui, Non Rokok, atau Rokok
- 14. Pilih lokasi penempatannya.
- Pilih lokasi tanah, apakah Tanah pemda, Tanah swasta, Tanah Dinas Instansi Diluar Pemda, Tanah Swasta (Damija) atau masih Belum Diketahui
- 16. Pilih letak lokasi reklame didalam ruangan atau diluar ruangan, jika masih belum diketahui dapat dipilih "Belum Diketahui".
- 17. Pilih Lokasi permohonan UPTSA Timur atau UPTSA Pusat, jika UPTSA Timur, semua proses pengajuan SIPR dilakukan di UPTSA Timur Jl.Menur No 31C, Surabaya. Jika memilih UPTSA Pusat, semua proses pengajuan SIPR dilakukan di UPTSA Pusat Jl.Tunjungan No.1, Surabaya (Ex Gedung Siola).

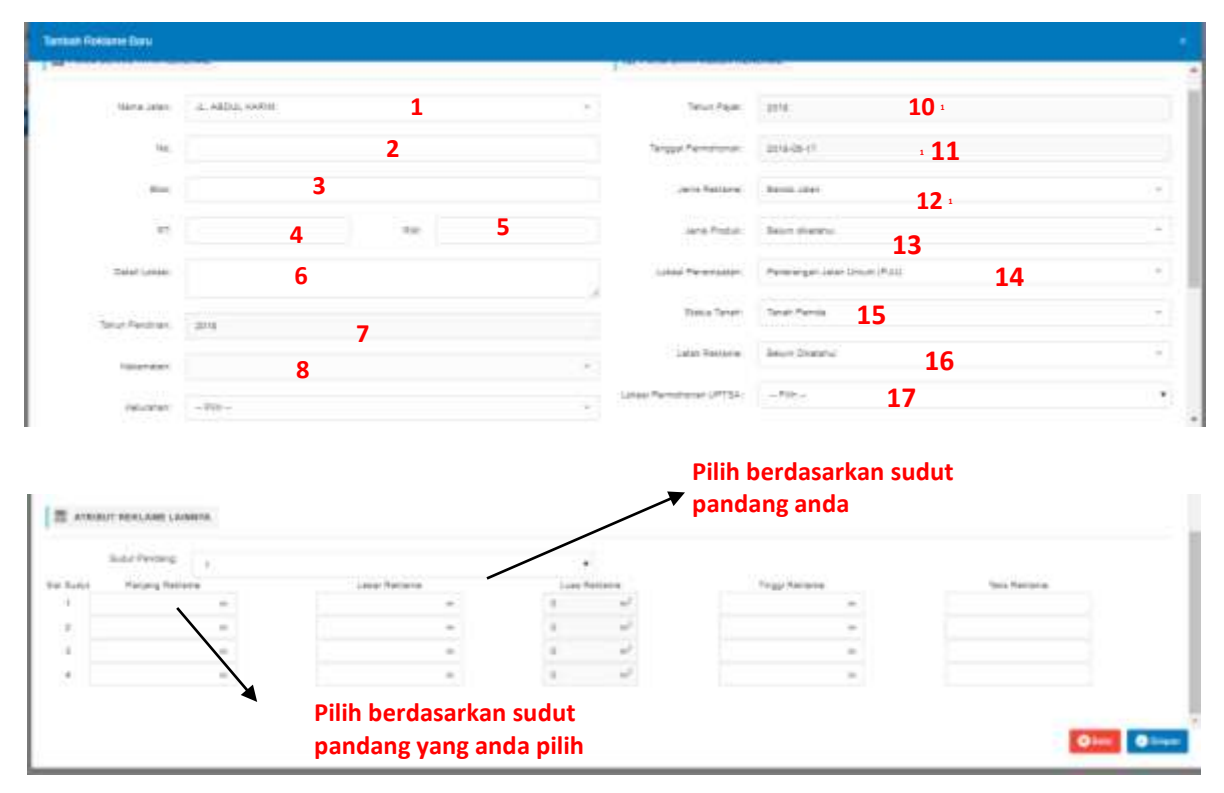

Gambar 2.15 Tampilan Tambah Reklame Baru

| tatanaan Secanal                                                                                               |                                             |       | Teles Teles .               | Dear forger |                | 3   |
|----------------------------------------------------------------------------------------------------|---------------------------------------------|-------|-----------------------------|-------------|----------------|-----|
| Income in the second                                                                                           |                                             | 2     | Loss Permitten (P734)       | UPISA TIKUN |                | • \ |
| Colore (Jacie Date Dates S77 See Se                                                                            | H. TACHA, CALINARY, INC. AND ADDRESS OF THE |       | Time A three its 110 Garden | 9.          |                |     |
| ATTAINT SPALSHE LANNIN                                                                                         |                                             |       | ~                           |             |                |     |
| Sala Fanley A                                                                                                  |                                             | (     | ~                           |             |                |     |
| a band Parang Serana                                                                                           |                                             |       |                             |             | Table Parcente |     |
| -                                                                                                    |                                             | (Auta | umanipani                   |             |                |     |
| 1 5                                                                                                    |                                             | 1.1   | -                           |             |                |     |
|                                                                                                    |                                             |       |                             |             |                |     |
|                                                                                                    |                                             |       |                             |             | 0              | 0   |
|                                                                                                    |                                             |       |                             |             |                |     |
| The second second second second second second second second second second second second second second second s | ALTERNAL TARK                               |       |                             |             |                |     |

Gambar 2.16 Alert Berhasil disimpan

## 2.7 Data Riwayat Perijinan Reklame

2

Setelah melakukan permohonan lokasi yang telah diisi tersebut akan masuk kedalam menu "Riwayat Perjanjian" dimana menu ini berfungsi untuk menyimpan dan merekap data mendaftaran yang dilakukan oleh pemohon.

| Reideme 1                                                       |             | <ul> <li>Lanak Ratarte</li> <li>16 Rations</li> </ul> | () Partes | C Melanaria | Onlar Pysian<br>4 Terraria |
|-----------------------------------------------------------------|-------------|-------------------------------------------------------|-----------|-------------|----------------------------|
| HING ROAD AND ALL MADEL BOX'S RUMAH ROY                         |             |                                                       |           |             |                            |
|                                                                 |             |                                                       |           |             |                            |
| Rung of Facilities                                              |             |                                                       |           |             |                            |
| Recyclinia.                                                     |             |                                                       |           |             | 4                          |
| Record of an inter-                                             |             |                                                       |           |             | 4<br>3 45                  |
| Remyelfersinen<br>Commen feldere<br>In Fernalt Lawe (Mein 1936) | New Section | Alasian .                                             |           | Titles      | 4<br>3 • 5                 |

#### Gambar 2.17 Tampilan Menu Riwayat Perijinan Reklame

- 1. Klik tombol + untuk melihat riwayat reklame yang sudah ditambahkan.
- 2. Klik baris hijau pada tabel untuk melihat detail reklame, berikut adalah detail reklame yang ditampilkan.

| Nerformer Date<br>Te Convert 1 14143821146 Register Larer<br>- Takin Weitheal 19718<br>- Henris Fernitzer<br>- Date 1986<br>- ante Nation Blanck Factor Datemark Steps Ferniergen<br>- anter Nation Blanck Factor<br>- anter Nation Blanck Factor<br>- Lance Fernier<br>- Regist Between Blanck Factor<br>- Regist Between Blanck Status<br>- Status Research Blanck Register<br>- Regist Between Blanck Register<br>- Regist Between Blanck Register<br>- Regist Between Blanck Register<br>- Regist Between Blanck Register<br>- Register Between Blanck Register<br>- Register Between Blanck Register<br>- Register Between Blanck Register<br>- Register Between Blanck Register<br>- Status Register<br>- Register Between Blanck Register<br>- Register Between Blanck Register Blanck Register Blanck Register Disk Register Blanck Register Disk Register Disk Register Disk Register Disk Register Disk Register Blanck Register Total Blanck Blanck | ÷ | C Base Proce |
|----------------------------------------------------------------------------------------------------|---|--------------|
| ta and an and an and a second second second second                                                                                                    | - |              |

### Gambar 2.18 Detail Reklame

3. Klik tombol iuntuk mencetak Surat permohonan izin penyelenggaraan reklame terbatas. Berikut adalah contoh surat permohonan izin penyelenggaraan reklame:

| (                                                                                                    |                                                                                                    | EDRIF PERICHONIA DI          |                                                                                                    |
|----------------------------------------------------------------------------------------------------|----------------------------------------------------------------------------------------------------|------------------------------|----------------------------------------------------------------------------------------------------|
|                                                                                                    |                                                                                                    | LENERARAN REFLARE TERMINE    |                                                                                                    |
| in fase                                                                                                    | 11 ATTABAS<br>Dilaci<br>(Theorematik<br>In Status Res National Status)<br>In Data Res Nations V27294181                                                                                                    |                              | Reports<br>1965 - Yapata Binas Patrawahan Balgat ber Kenasan Patrasitinen, Capa Kapa in<br>1966 - Kong<br>8<br>Junitrya |
| Dani yang binanda bagan di tarah ari                                                                                                    |                                                                                                    |                              |                                                                                                    |
| tana Palana<br>Narat Jarpis Person<br>Iaris Persahari (Tis farana                                                                                                    | 200804-Wildowid-<br>L, Pulitaria<br>29 SM2 404097048                                                                                                    | Its Test Tenetor             | (100000F                                                                                                    |
| Jalatan Calans Perusahaan<br>Degai dan olega terisis                                                                                                    | Delicities                                                                                                    | No. Tel. Apurahian           | Amazine                                                                                                    |
| <ol> <li>Barrar L. Jame Perpensing and Patrice<br/>Detri Lander Heijsen age and Ratione<br/>2 Handler<br/>2 Handler<br/>5 Jame Perpensi<br/>5 Jame Perpensi</li> </ol>                                     | <ul> <li>appl. 1, 40% (Link): More Register Register</li></ul> | 49 46 20 19 20 NOVE          |                                                                                                    |
| 6 Jacob Press<br>1 Lace Prophesiperan<br>15 Lace Prophesiperan<br>15 Jacob Prophesiperan Schulp Jack<br>1 Jacob Pather Settle Schulp Schulp<br>1 Perjang 2 m Labor 1 fm Jacob 10 m<br>11 Lace Test Reserve | i Shan Aaya<br>• Faala Mura saa Ingga<br>• Inggaa • 1 = 170,1 • McCor McGHAC TAGAD Ca<br>Sagaar •                                                                                                    | CARD<br>Club Kerge<br>Dansey | -                                                                                                    |
| Th Loss Test Relative                                                                                                    | Sector                                                                                                    |                              |                                                                                                    |

### Gambar 2.19 Surat Permohonan Izin Penyelenggaraan Reklame Terbatas

4. Anda dapat memanfaatkan fitur yang memiliki gambar untuk mengupload berkas-berkas yang dibutuhkan misal foto, administrasi, dll. Berikut contoh tampilan upload:

| ALC: UNK  | INTER PERCENTION OF CHARTER AND | 619 C   |   |     |             | 1 |
|-----------|---------------------------------|---------|---|-----|-------------|---|
| 17.040    |                                 |         | - | Tar | Name Barber |   |
|           | Now York and I                  | . *     |   |     |             |   |
| in darker | (Dessaillie) he faulteast       | 2       |   |     |             |   |
| -         | any it along load have been or  | 1.04.98 |   |     |             |   |

Gambar 2.20 Tampilan Upload Berkas Permohonan Reklame

Cara untuk mengupload berkas Permohonan Reklame adalah sebagai berikut:

- 1. Pilih file yang akan diupload file tersebut dapat berupa foto, formulir, dan administrasi
- 2. Pilih file yang akan diuplod dengan apa yang diisi pada jenis.
- 3. Jangan lupa tekan tombol agar file yang diupload tersimpan, jika berhasil maka akan terdapat alert seperti dibawah ini.

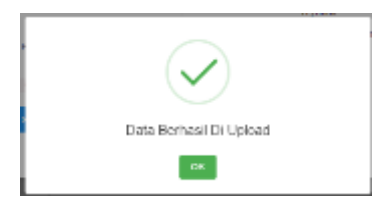

Gambar 2.21 Tampilan Berhasil Upload Berkas